## ATATÜRK ÜNİVERSİTESİ UKRAYNA'DAN YATAY GEÇİŞ & ÖZEL ÖĞRENCİ BAŞVURU YARDIM KILAVUZU

| Γ                                                                                                    |                                                                                                    |
|----------------------------------------------------------------------------------------------------|----------------------------------------------------------------------------------------------------|
| https://obs.atauni.edu.tr<br>adresine giriş yapınız.<br>"KAYIT OL"<br>linkini tıklayınız.                                                  | T.C. / Kullanici Adl<br>T.C. / Kullanici Adl<br>Siltenic<br>Girls<br>Girls<br>Control Aller<br>Adl Siltenic<br>Adl Siltenic                                                                                                    |
| Uyarı metnini okunuz<br>ve<br>uyruk bilginizi seçiniz.                                                                                     | Kayd oxydurrowi igiri aşağıdaki bilgileri eksiksiz dodurrunasız gerökmeldesiz (10 register, you reedi to 56 out the<br>form.)<br>Terinel Bilgiler<br>Uyrulofuktionality:<br>Uyrulofuktionality:<br>Uyrulofuktionality:<br>TÜBRİYE CültikhalitiYETT<br>AFSAMESTAR<br>ALMANYA<br>AMERIKA HIMLEŞIK OEV<br>ANOCERIA<br>AMBOLIA<br>ANTOLINA VE BAREBUTA                                                                                                    |
| Gerekli bilgileri yazınız.<br>Öğrenci Bilgi Sistemine<br>giriş yaparken<br>kullanacağınız<br>ŞİFRE oluşturunuz.                            | Example of the second second secon |
| Sistem tarafından cep<br>telefonunuza gönderilen<br><b>doğrulama kodunu</b><br>kaydederek kullanıcı<br>oluşturma sürecini<br>tamamlayınız. | SMS Onay × Confirmation code in message                                                                                                    |

| https://obs.atauni.edu.tr                                                                                          |                                                                                                    |
|----------------------------------------------------------------------------------------------------|----------------------------------------------------------------------------------------------------|
| sayfasını açarak,                                                                                                  | ▲ 18Connasaa                                                                                                    |
| Kullanıcı Adınızı                                                                                                  |                                                                                                    |
| Şifrenizi                                                                                                    | C a sector in the                                                                                                    |
| yazarak sisteme giriş<br>yapınız.                                                                                  | Kiest DI Silvert<br>Kiest DI Silvert                                                                                                    |
| Açılan sayfada<br>BAŞVURU<br>İŞLEMLERİ<br>linkini tıklayınız.                                                      | ora. Q<br>DES A                                                                                                    |
| Bu linkin altında yer<br>alan<br><b>KAYIT</b><br><b>BAŞVURLARI</b><br>menüsünü tıklayınız.                         | Korsel Bigiter     G      Illi Bapvuru tylemikin     O      Degram Programian Direvkni      Koryd Biagvurulan                                                                                                    |
| Yapmak istediğiniz<br>başvuru türünü seçiniz.                                                                      | Mathematical Sector     Exat Periops/R. Foresary on Kayt.<br>(*Dockin Ign)     Mathematical Sector     Mathematical Sector       Mathematical Sector     Exat Periops/R. Foresary on Kayt.<br>(*Dockin Ign)     Mathematical Sector     Mathematical Sector       Mathematical Sector     Exat Periops/R. Foresary on Kayt.<br>(*Dockin Ign)     Mathematical Sector     Mathematical Sector       Mathematical Sector     Exat Periops/R. Foresary on Kayt.     Mathematical Sector     Mathematical Sector       Mathematical Sector     Exat Periops/R. Foresary on Kayt.     Mathematical Sector     Mathematical Sector       Mathematical Sector     Exat Periops/R. Foresary on Kayt.     Mathematical Sector     Mathematical Sector       Mathematical Sector     Exat Periops/R. Foresary on Kayt.     Mathematical Sector     Mathematical Sector       Mathematical Sector     Exat Periops/R. Foresary on Kayt.     Mathematical Sector     Mathematical Sector       Mathematical Sector     Exat Periops/R. Foresary on Kayt.     Mathematical Sector     Mathematical Sector       Mathematical Sector     Exat Periods/Reputation     Exat Periods/Reputation     Mathematical Sector       Mathematical Sector     Exat Periods/Reputation     Exat Periods/Reputation     Mathematical Sector       Mathematical Sector     Exat Periods/Reputation     Exat Periods/Reputation     Mathematical Sector                                                                                                    |
| Kişisel ve İletişim<br>bilgileriniz kontrol<br>ediniz.                                                             | MADE NO     All     BONO     Deliver's       PORTURE DELIDER     BONO     Deliver's     BONO     Deliver's       DOLAR TURNA     DOLAR TURNA     BONO     Deliver's     BONO       LEFTIGAN BLOILERI     BONO     BONO     BONO     DELIVER       Ser TRS     BONO     BONO     BONO     BONO       LEFTIGAN BLOILERI     BONO     BONO     BONO     BONO                                                                                                    |
| Askerlik (erkek<br>öğrenciler) ve varsa<br>Özel Durum bilginizi<br>ve istenilen bilgileri<br>kaydediniz.           | ASKERLIK BILGLERI<br>AMSBUR DERUM<br>TERMI *<br>OZEL DURUM<br>EMODIAR BIQLAMA TABBIC BAPCHUR BIQ TABBIC BIACK SAULT DERUM<br>EMODIAR BIQLAMA TABBIC BAPCHUR BIQ TABBIC BIACK SAULT DERUM<br>EMODIAR BIQLAMA<br>ALBRIN MWT                                                                                                    |
| Başvuru yapmak<br>istediğiniz<br>Fakülte / Yüksekokulu<br>Programı ve Sınıfı<br>seçiniz.                           | BAŞMURU BILGILESI<br>BAŞMURU BILGILESI<br>DIŞ HERBAJĞI FAKÜLTESI - DIŞ HERBAJĞI FAKÜLTESI PROGRAM<br>- 1 SMF -                                                                                                    |
| Ukrayna'da kayıtlı<br>olduğunuz Üniversite,<br>Fakülte, Program, Sınıf<br>ve diğer bilgileri seçiniz<br>/ yazınız. | EGETTAR RELOLERI     exert sector sector secto |

| Ukrayna'da hali hazırda                                                       |                                                                                                    |                                         |                           |                           |                   |                                 |                 |  |
|-------------------------------------------------------------------------------|----------------------------------------------------------------------------------------------------|-----------------------------------------|---------------------------|---------------------------|-------------------|---------------------------------|-----------------|--|
| kayıtlı olduğunuz                                                             | Company and Lot to the second                                                                                                  | ากเกมร์เหตุสุดภาค                       | Hal your control was      | <ol> <li>тіплі</li> </ol> | ete levtilet w    | Paulan cincuitain               |                 |  |
| programa kayıt                                                                | Chesine De trebelle de l'Artic                                                                                                 | T OTTAGONOT HADOR                       | ARE AND TREDMURDERL       | (E. 1949)                 | IE UE UOTOUOOTA   | S 20 HATTIN GHUMU MI            |                 |  |
| yaptırdığınız yıl                                                             | EVET                                                                                                    |                                         |                           |                           |                   |                                 |                 |  |
| Türkiye'de<br>ÖSYS/ÖSS/YKS                                                    | ดิราพ คนคมานักมี                                                                                                    |                                         | SINAVINU                  |                           |                   | SNAV PLANE                      | BAŞARI SIRASI   |  |
| sinavina girdi iseniz                                                         | YGS 3                                                                                                    | <b>e</b> S                              | 2619                      |                           | ٠                 | 385.154                         | 182356          |  |
| ilgi bilgileri seciniz /                                                      |                                                                                                    |                                         |                           |                           |                   |                                 |                 |  |
| yazınız.                                                                      |                                                                                                    |                                         |                           |                           |                   |                                 |                 |  |
| Ukravna'da hali hazırda                                                       |                                                                                                    |                                         |                           |                           |                   |                                 |                 |  |
| kayıtlı olduğunuz                                                             |                                                                                                    | ana ana ana ana ana ana ana ana ana ana | our amount side place     |                           | radian on some    |                                 | PHILIPPINE AND  |  |
| programa kayıt                                                                | UNION CONTRACTOR                                                                                                    | KATTLI GLUGGI                           | ILL PHERMONIA             | 100,000                   | Louinez, ne, nu+p | THE DE LID I SHUDSITIKS SHIMING | LineLines, Inc. |  |
| yaptırdığınız yıl                                                             | neme .                                                                                                    |                                         |                           |                           |                   |                                 | 2243447         |  |
| Türkiye'de                                                                    | SHOW RECENTS                                                                                                    |                                         |                           |                           | 358 531           |                                 | SINAW YES       |  |
| ÖSYS/ÖSS/YKS                                                                  | GOE A LEVEL SERTIFICA                                                                                                    | 8                                       |                           | ×.                        |                   |                                 | 2020            |  |
| sınavına girmedi iseniz                                                       | SIFIALAMA KUHIR.UQU                                                                                                    |                                         |                           |                           | OWIVERSITE        | NIN SIRALAMASI                  |                 |  |
| ilgi bilgileri seçiniz /                                                      | ACADEMIC RANKING OF                                                                                                    | WORLD UNIVERSI                          | TIES (ARWU) (2021-20      | ×.                        | -400              |                                 |                 |  |
| yazınız.                                                                      |                                                                                                    |                                         |                           |                           |                   |                                 |                 |  |
|                                                                               |                                                                                                    | GOMPACT RELL                            | 209                       |                           |                   |                                 |                 |  |
|                                                                               |                                                                                                    | Denya Sey                               | DOD14 SECILINED           |                           |                   |                                 |                 |  |
|                                                                               |                                                                                                    | Characteria                             | AL MUNICIPAL AND A MARINA |                           |                   |                                 |                 |  |
| Basvurunuzun ilgili                                                           |                                                                                                    | [ District Conf.]                       | DOLLAR SEQUARDA           |                           |                   |                                 |                 |  |
| birim vetkili kurulları                                                       |                                                                                                    | Dooys Beg                               | DOBYA BECKINED            |                           |                   |                                 |                 |  |
| tarafından                                                                    |                                                                                                    | una criau                               |                           |                           |                   |                                 |                 |  |
| değerlendirilebilmesi                                                         |                                                                                                    | Doopa Sag                               | DOTHA SEÇILMEDI           |                           |                   |                                 |                 |  |
| için istenilen belgeleri                                                      | LINELANNA, O'DRINKS VIZZEN                                                                                                    |                                         |                           |                           |                   |                                 |                 |  |
| sisteme yükleyiniz.                                                           | Dasya Seg_ DOSHA SEGULINED                                                                                                    |                                         |                           |                           |                   |                                 |                 |  |
| 5 5                                                                           |                                                                                                    | Dates Sec                               | DON'S RECLINED            |                           |                   |                                 |                 |  |
|                                                                               | E DEL PHARMONT TREATEMENT DE MARK CEDEC CARDI AZUTT ZET                                                                        |                                         |                           |                           |                   |                                 |                 |  |
|                                                                               | [Despa Seg] DODYN (DDDMDD)                                                                                                    |                                         |                           |                           |                   |                                 |                 |  |
|                                                                               | auritu olumin ontenerten voidenböreten sunulu papaanda tanaringan nabu, enuen misjaan                                          |                                         |                           |                           |                   |                                 | ada.            |  |
|                                                                               |                                                                                                    | [Debut Sec] DODENA REQUISIDE            |                           |                           |                   |                                 |                 |  |
| Sisteme kaydettiğiniz<br>bilgileri, yüklediğiniz<br>belgeleri kontrol ediniz. |                                                                                                    |                                         | Dosya Seç                 | DOS                       | YA SEÇILI         | NEDI                            |                 |  |
| Başvuru işleminizi<br>tamamlamak için<br><b>KAYDET</b> butonunu<br>tıklayınız |                                                                                                    | ~                                       | KAYDET                    |                           |                   |                                 |                 |  |
|                                                                               |                                                                                                    |                                         |                           |                           |                   |                                 |                 |  |
| <b>KAYDET</b> butonuna                                                        | ADMALIES ALMETTE                                                                                                    | Íşlem Sonucu                            |                           |                           |                   | X                               |                 |  |
| tıkladığınızda yaptığınız                                                     | sept outring th                                                                                                    |                                         |                           |                           |                   |                                 |                 |  |
| ışlem sonucu hakkında                                                         | la su managementi Kayt ginni perjekistriki.<br>Basyungurun gecerti olabilmesi kin gerekli belgeleri basyuni formu ile birtiste |                                         |                           |                           |                   |                                 |                 |  |
| sistem tarafından                                                             | Sel J Konskited ilgili Dekanlık/Müdürlüğe fesilm etmeniz gerektiğini unutmayınız. Başvuru                                      |                                         |                           |                           |                   |                                 |                 |  |
| bilgilendirme mesaji                                                          | The Later                                                                                                    | tormunu amat                            | к іçіп өндігерініх ма     | andi et                   | aniz ve onaya     | lynna.                          |                 |  |
| görüntülenecektır.                                                            | Seg. 4. passions                                                                                                    |                                         |                           |                           |                   |                                 |                 |  |
|                                                                               | dimensis victoria                                                                                                    |                                         |                           |                           |                   | Tamam                           |                 |  |
| <b>I AMANI</b> butonunu<br>tiklaviniz                                         | Sec   DORIVA SEC.                                                                                                    |                                         |                           |                           |                   |                                 |                 |  |
|                                                                               | T.                                                                                                    |                                         |                           |                           |                   |                                 |                 |  |

| Cep telefonunuza<br>gönderilen <b>ONAY</b><br><b>KODU</b> 'nu gili yere<br>yazınız ve <b>ONAYLA</b><br>butonuna tıklayınız.   | CENTRALEIRI<br>DOĞRENCI BILGI SISTEMIN ONAVLI CEP TELEFONLINUZA GÖNDERILEN ONAV KODUNU<br>DIRONTEN SONRA BAŞVURUNUZU KESINLIKE DEGESINE<br>MK OGREDICI VESTI<br>MK OGREDICI VESTI<br>MK OGREDICI V |
|----------------------------------------------------------------------------------------------------|----------------------------------------------------------------------------------------------------|
| Başvurunuza bağlı<br>olarak Öğrenci Bilgi<br>Sistemi tarafından<br>üretilen başvuru<br>formunun <b>ÇIKTISI</b> 'nı<br>alınız. | T.C.       ATATÜRK ÜNIVERSITESI         Öğrenci İşleri Daire Başkanlığı         2021 - 2022 Akademik Yılı Bahar Yanyılı         UKRAYNA'DAN YURT DIŞI YATAY GEÇİŞ BAŞVURU         ÖN KAYIT PORMU         Tarih: 11.04.2022         KİŞİSEL BİLGİLER         EĞİTİM BİLGİLERİ         Doğum Yeri ve Tarihi         BİLGİLERİ         Diversite Statüsis         Vartdığı Üniversite         Öğren çi Artışı         Diversite Statüsis         Vartdığı Üniversite         Öğren çi Artışı         Diversite Statüsis         Yurtdığı Üniversite         Diversite Statüsis         Yurtdığı Üniversite         Diversite Statüsis         Yurtdığı Üniversite         Diversite Statüsis         Yurtdığı Üniversite         Diversite Statüsis         Diversite Statüsis         Diversite Statüsis                                                                                                    |

## DIKKAT !

Değerli öğrenci adayı,

Başvurunuzun geçerli olması için sistemden alacağınız başvuru fromu ile birlikte sisteme yüklediğiniz belgeleri (noter onaylı Türkçe çevirisi ile birlikte) başvuru yaptığınız Dekanlığa / Müdürlüğe 15 Nisan 2022 Cuma günü mesai bitimine kadar teslim ediniz. Belge teslimi yapmadığınız takdirde başvurunuz değerlendirmeye alınmayacaktır.

Bilgi ve belgelerinin doğruluğu ve güvenilirliği konusunda sorumluluğun tarafınıza ait olduğunu unutmayınız. Bilgi ve belgelerinizin doğruluğunun ve güvenilirliğinin teyit edilememesi halinde başvurunuzun, yapılmış olsa bile kesin kayıt işleminizin iptal edileceğini unutmayınız.